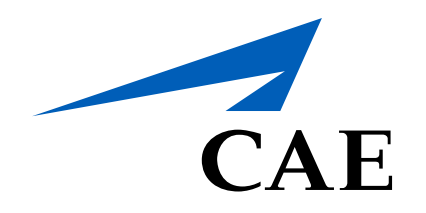

# **CAERise** Editor

**Uploading a Form** 

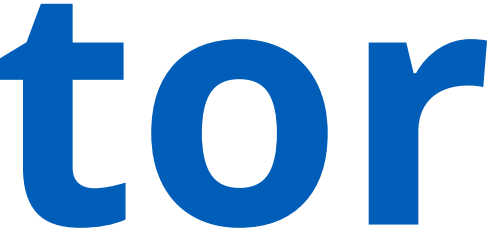

# **Uploading a Form**

To ensure that customers can keep accurate records of all their trainees, Rise Editor provides customers with the ability to create a digital form. This form outlines the plan of action that will be linked to a training module to ensure that no task is missed and that an appropriate raining record is produced. To learn more about uploading a form, review the following content.

| CAE <b>Rise Editor</b>                                                                                                    |                                                                                                    |  |  |  |
|----------------------------------------------------------------------------------------------------|----------------------------------------------------------------------------------------------------|--|--|--|
| B Dashboard                                                                                                    | Customers                                                                                                    |  |  |  |
| 88 Modules                                                                                                    |                                                                                                    |  |  |  |
| Hodule Scheduler                                                                                                    | Name                                                                                                    |  |  |  |
| 🗇 Tasks                                                                                                    | Aramco Associated Company (Part 125)                                                                                                    |  |  |  |
|                                                                                                    | Skyservice Business Aviation Inc.                                                                                                    |  |  |  |
| Customers                                                                                                    | Flying Service NV                                                                                                    |  |  |  |
|                                                                                                    | Shell Aircraft Limited                                                                                                    |  |  |  |
|                                                                                                    | Execaire a Division of IMP Group LTD                                                                                                    |  |  |  |
|                                                                                                    | CAE                                                                                                    |  |  |  |
|                                                                                                    |                                                                                                    |  |  |  |
| B Dashboard                                                                                                    | Customers / Aramco Associated Company (Part 125)                                                                                                    |  |  |  |
| 88 Dashboard<br>88 Modules                                                                                                    | Customers / Aramco Associated Company (Part 125)<br>Aramco Associated Company (Part 125)                                                                                                    |  |  |  |
| Dashboard Modules Module Scheduler                                                                                                    | Customers / Aramco Associated Company (Part 125)<br>Aramco Associated Company (Part 125)<br>Created by J. Doe Created on 21-May-2021 Last Update 21-May-2021, 12:05                                                                                                    |  |  |  |
|                                                                                                    | Customers / Aramco Associated Company (Part 125)<br>Aramco Associated Company (Part 125)<br>Created by J. Doe Created on 21-May-2021 Last Update 21-May-2021, 12:05<br>Description Competencies Grading Schemes Forms                                                                                                    |  |  |  |
| Image: Dashboard     Image: Dashboard                                                                                                    | Customers / Aramco Associated Company (Part 125)<br>Aramco Associated Company (Part 125)<br>Created by J. Doe Created on 21-May-2021 Last Update 21-May-2021, 12:05<br>Description Competencies Grading Schemes Forms 3                                                                                                    |  |  |  |
| Image: Base board     Image: Base board     Image: Base board  <                                                                                                    | Customers / Aramco Associated Company (Part 125)<br>Aramco Associated Company (Part 125)<br>Created by J. Doe Created on 21-May-2021 Last Update 21-May-2021, 12:05<br>Description Competencies Grading Schemes Forms 3                                                                                                    |  |  |  |
| Image: Base of the second second | Customers / Aramco Associated Company (Part 125)<br>Aramco Associated Company (Part 125)<br>Created by J. Doe Created on 21-May-2021 Last Update 21-May-2021, 12:05<br>Description Competencies Grading Schemes Forms 3<br>Name<br>FAA Form 8410 Aramco<br>8600 Rev 4 Jan 2019 - 2                                                                |  |  |  |
| Image: Barboard   Image: Barboard     Image: Barboard   Modules     Image: Barboard   Modules     Image: Barboard   Modules     Image: Barboard   Modules     Image: Barboard   Modules     Image: Barboard   Modules     Image: Barboard   Modules     Image: Barboard   Tasks     Image: Barboard   Customers                                                                                                    | Customers / Aramco Associated Company (Part 125)<br>Aramco Associated Company (Part 125)<br>Created by J. Doe Created on 21-May-2021 Last Update 21-May-2021, 12:05<br>Description Competencies Grading Schemes form 3<br>Name<br>FAA Form 8410 Aramco<br>8600 Rev 4 Jan 2019 - 2<br>Aramco 8600 Rev4 (Jan 2019) D5, Demo                         |  |  |  |
| Image: Barboard   Image: Barboard     Image: Barboard   Modules     Image: Barboard   Modules     Image: Barboard   Modules     Image: Barboard   Modules     Image: Barboard   Modules     Image: Barboard   Modules     Image: Barboard   Modules     Image: Barboard   Image: Barboard     Image: Barboard   Image: Barboard     Image: Barboard   Image: Barboar                                                                                                    | Customers / Aramco Associated Company (Part 125)<br>Aramco Associated Company (Part 125)<br>Created by J. Doe Created on 21-May-2021 Last Update 21-May-2021, 12:05<br>Description Competencies Grading Schemes Forms 3<br>Name<br>FAA Form 8410 Aramco<br>8600 Rev 4 Jan 2019 - 2<br>Aramco 8600 Rev4 (Jan 2019) DS_Demo<br>Talytest_1 to 4, N/A |  |  |  |

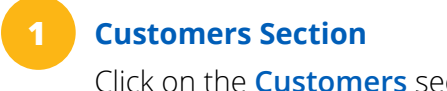

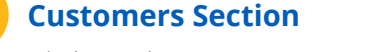

Click on the **Customers** section.

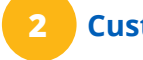

### **Customer Name**

Select the customer for which you would like to upload a form.

|                   |                    | LR |
|-------------------|--------------------|----|
|                   | 6 Customers        |    |
| Published b       | oy Last Update ↓   |    |
| John Doe          | 21-May-2021, 12:0  | 5  |
| John Doe          | 21-May-2021, 12:0  | 5  |
| John Doe          | 21-May-2021, 12:0  | 5  |
| John Doe          | 21-May-2021, 12:0  | 5  |
| John Doe          | 21-May-2021, 12:0  | 5  |
| John Doe          | 21-May-2021, 12:0  | 5  |
|                   | 4 + UPLOAD FORM    |    |
| Updated by        | Last Update        |    |
| Pablo Rozenberg   | 08-Nov-2021, 16:13 |    |
| Daniel Safulko    | 05-Nov-2021, 18:59 |    |
| Daniel Safulko    | 05-Nov-2021, 18:49 |    |
| Taly Tanya Neiman | 01-Nov-2021, 15:40 |    |

## Forms Tab

From the Customer profile, select the **Forms** tabs.

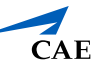

# **Uploading a Form**

| B Dashboard                                         |                                                                         |  |  |
|-----------------------------------------------------|-------------------------------------------------------------------------|--|--|
| 88 Modules                                          | Aramco Associated Company (Part 125)                                    |  |  |
| 🛗 Module Scheduler                                  | Created by J. Doe Created on 21-May-2021 Last Update 21-May-2021, 12:05 |  |  |
| 🗟 Tasks                                             | Description Competencies Grading Schemes Forms                          |  |  |
| A Customers                                         |                                                                         |  |  |
|                                                     | FAA Form 8410 Aramco                                                    |  |  |
|                                                     | 8600 Rev 4 Jan 2019 - 2                                                 |  |  |
|                                                     | Aramco 8600 Rev4 (Jan 2019) DS_Demo                                     |  |  |
|                                                     | Talytest_1 to 4, N/A                                                    |  |  |
|                                                     | TalytestUSD                                                             |  |  |
|                                                     | Talytest_Approved, Disapproved                                          |  |  |
|                                                     | Talytest_U,S,N/A                                                        |  |  |
|                                                     | tALY TEST_U,S,N/A                                                       |  |  |
|                                                     | 8600ADD Addendum for IP Comments                                        |  |  |
|                                                     | AramcoGlobalCompetenciesTest                                            |  |  |
|                                                     | SimonCustomGreenBoxTest                                                 |  |  |
|                                                     | Simon Multi Mapping Practice                                            |  |  |
| FAA Form 8410 Aramco - 3   FAA Form 8410 Aramco - 2 |                                                                         |  |  |
|                                                     |                                                                         |  |  |
|                                                     | GACA 8410 FORM Aramco                                                   |  |  |
|                                                     | GACA 8410 Form (overall result off)                                     |  |  |
|                                                     | Try-out Form - Input Fields                                             |  |  |
| () Help                                             | Simon Multigrade Test 1                                                 |  |  |
| ×                                                   |                                                                         |  |  |

## 5 Upload Form Menu

Once you've clicked the **+ Upload Form** button, you'll open the Upload Form menu that will allow you to select the form you would like to upload. It will also require you to enter a name for the Form, its revision number, and the grading scheme. It will also ask if the form is designed for multiple sessions.

### Upload Button

Once you uploaded the file and entered all the details for your form, click on the Upload button that will be blue once all the required information is there.

| Upload Form               |       |
|---------------------------|-------|
| + SELECT FILE             |       |
| Name                      |       |
|                           |       |
| 02                        |       |
| Grading Scheme            |       |
| Aramco's grading scheme 🔹 |       |
| Multiple Sessions ①       |       |
|                           |       |
|                           |       |
|                           |       |
|                           |       |
|                           |       |
|                           |       |
|                           |       |
|                           |       |
|                           |       |
|                           |       |
|                           |       |
|                           | 6     |
|                           |       |
| CANCEL                    | PLOAD |

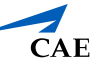